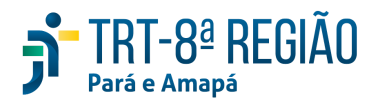

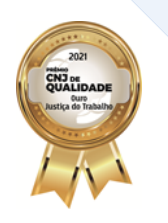

## **Orientação DIPJE nº 5**

## AUTUAÇÃO DE RECURSOS INTERNOS (Embargos de Declaração, Agravos e Agravos Regimentais)

O usuário do PJe pode controlar os recursos internos e prazos do processo por meio do novo Quadro de Recursos, pelo caminho a seguir:

> /05/2021 20:20 0 Abrir o Gigs 🕥 Histórico de Retificação da Autuação Acesso de terceiros ( Histórico do Sigilo Anexar documentos Finserir Lembrete + Lançar movimentos 😤 Audiências e Sessões \$ Obrigação de Pagar Baixar processo completo S== BNDT Pagamento Gálculos do processo **Ü** Quadro de recursos Comunicações e Expedientes Redistribuições Controle de Segredo de Justiça C Reprocessar chips Copiar Documentos 🖋 Retificar autuação Dados Financeiros Selo Histórico (Atribuir/Retirar) 🖓 Verificar Impedimentos e Suspeições Expedientes 2.7.2 - ARAUCARIX

Detalhes do processo > Menu do processo > Quadro de recursos.

Na tela da funcionalidade, o usuário visualizará diversas informações: Decisões, Expedientes (com controle de prazo), Recursos (petições identificadas como recursos no processo) e Petições. Por essa tela é possível autuar o recurso interno, a fim de incluir a máscara referente ao ED, Ag ou Agr nas informações do processo (por enquanto, a máscara será exibida apenas na tela de Detalhes do processo).

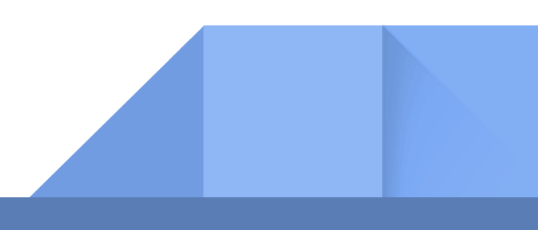

| Ver ID                                                                    | Data do recurso                | Nome da parte                                                                  | Tipo do documento                                         | Situação | Autuar        |
|---------------------------------------------------------------------------|--------------------------------|--------------------------------------------------------------------------------|-----------------------------------------------------------|----------|---------------|
| 3a0d6b1                                                                   | 02/09/2021 21:26               |                                                                                | Embargos de Declaração                                    | ✓ ≯      | - <-          |
| 6c0a9f8                                                                   | 26/08/2021 16:58               | LUCENIR DA CONCEICAO SANTOS CARDOSO                                            | Embargos de Declaração<br>as por página: 5 • 1 - 2 de 2 • | <><      | <b>≜</b><br>⊮ |
|                                                                           |                                |                                                                                |                                                           |          |               |
|                                                                           |                                |                                                                                |                                                           |          |               |
| ecursos autuado<br>ão há recursos.                                        | s                              |                                                                                |                                                           |          | ^             |
| ecursos autuado<br>ão há recursos.                                        | s                              | 10 Ori                                                                         |                                                           |          | ^             |
| ecursos autuado<br>ão há recursos.<br>Šes                                 | s                              | NÃO OF                                                                         |                                                           |          | ^             |
| ecursos autuado<br>Ião há recursos.<br>;ões<br>enda                       | s                              | JÃO OF                                                                         |                                                           |          |               |
| lecursos autuado<br>lão há recursos.<br>cões<br>enda<br>ecurso interposto | s<br>no prazo<br>fora do prazo | Recurso apreciado (há movimento de ad<br>Perurso apreciado (há movimento de ad | missibilidade ou baixa)                                   |          | ~             |

## Autuação de Recurso Interno

| Recorrente                          |           |          |
|-------------------------------------|-----------|----------|
| LUCENIR DA CONCEICAO SANTOS CARDOSO |           | ~        |
| Ôrgao julgador                      |           |          |
| Gab. Des. Eliziário Bentes          |           | •        |
| Relator                             |           |          |
| Desembargador                       |           | ~        |
|                                     |           |          |
|                                     | Confirmar | Cancelar |

Ao selecionar "Autuar Recurso", a tela acima é exibida para a seleção do recorrente (parte que interpôs o recurso interno), Órgão Julgador (gabinete) e Relator (Desembargador).

Após realizar a autuação, a máscara do recurso interno será incluída nas informações do processo na tela Visualizar processo, ao lado do número do processo, destacado em amarelo

(ED ROT 0000702-95.2020.5.08.0001) e os dados dos Recursos autuados serão exibidos na tela do Quadro de Recursos, com a possibilidade de alterar as informações de autuação do recurso por meio do botão (Atualizar Recurso), conforme tela abaixo.

| Autuado Em          | Recurso                   | Órgão julgador                | Relator       | Recorrente                                                               | Situação | Data de<br>Finalização | Atualizar           |
|---------------------|---------------------------|-------------------------------|---------------|--------------------------------------------------------------------------|----------|------------------------|---------------------|
| 08/02/2022<br>13:22 | Embargos de<br>Declaração | Gab. Des. Eliziário<br>Bentes | Desembargador | LUCENIR DA CONCEICAO SANTOS<br>CARDOSO<br>Página: 1 Y Linhas por página: | Autuado  | 1 de 1 🔀               | <b>с</b> х<br>< > н |
|                     |                           |                               |               |                                                                          |          |                        |                     |
| es                  |                           |                               |               |                                                                          |          |                        |                     |
|                     |                           |                               |               |                                                                          |          |                        |                     |

Na janela de atualização (alteração), surge o campo Situação, onde estão dispostas as opções referentes ao recurso: Autuado, Apreciado e Cancelado. A única delas definitiva é "Apreciado", pois finaliza o recurso e não dá a possibilidade de nova alteração.